## Для регистрации в заключительном этапе олимпиады «Физтех» необходимо проделать следующие шаги:

- 1) Открыть сайт олимпиады olymp-online.mipt.ru.
- 2) Войти в свой аккаунт на сайте олимпиады.
- 3) В боковом меню на главной странице перейти на вкладку «Заключительный этап».

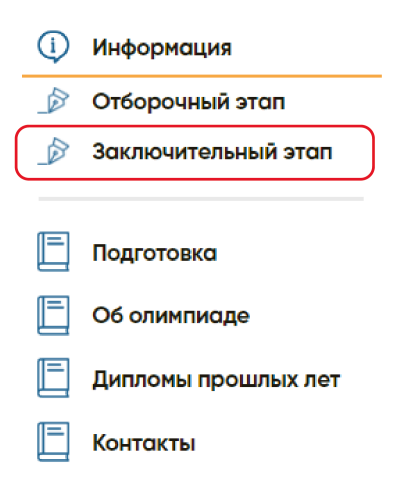

4) Нажать на кнопку «Пройти регистрацию на заключительный этап».

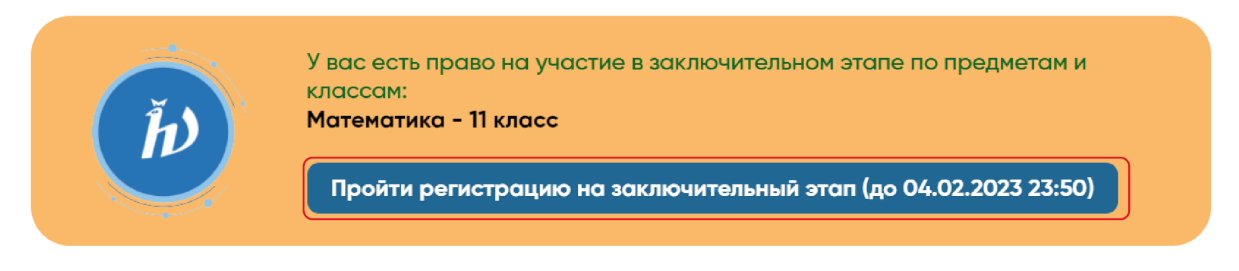

5) На открывшейся странице вам необходимо скачать и распечатать образец согласия на обработку персональных данных. Для этого нажмите на кнопку «Форма согласия». Если справа стоит зеленая галочка, то это делать необязательно.

| Согласие на обработку персональных данных                                                                                                    |  |  |  |  |
|----------------------------------------------------------------------------------------------------|--|--|--|--|
| Для участия вам необходимо прикрепить подписанное согласие на обработку персональных данных<br>Согласие необходимо принести с собой на олимпиаду!<br>Форма согласия + Прикрепить |  |  |  |  |

6) После того как ваш законный представитель заполнил согласие, необходимо прикрепить его на сайт. Для этого нажмите на кнопку «Прикрепить» и следуйте инструкциям в открывшемся окне.

| Согласие на обработку персональных данных                                                                                                    |  |
|----------------------------------------------------------------------------------------------------|--|
| Для участия вам необходимо прикрепить подписанное согласие на обработку персональных данных<br>Согласие необходимо принести с собой на олимпиаду! |  |

 Проверьте данные вашего документа, подтверждающего личность. Если они правильные, то подтвердите это нажатием галочки.

| Поле                 | Значение                                                                | Данные<br>подтверждаю<br>(нажать на галочку) |
|----------------------|-------------------------------------------------------------------------|----------------------------------------------|
| Тип документа        | Παςπορτ ΡΦ                                                              | $\square$                                    |
| Серия                | 1111                                                                    | $\swarrow$                                   |
| Номер                | 2340567                                                                 | $\swarrow$                                   |
| Дата выдачи          | 18.01.2007                                                              | $\swarrow$                                   |
| Код подразделения    | 234-234                                                                 | $\swarrow$                                   |
| Если вы нашли ошибку | в своих паспортных данных, отправьте за<br>изменение паспортных данных. | яявку на ручное                              |

 Далее, если ваше образовательной учреждение находится в РФ, то введите его ИНН в поле «ИНН школы» и нажмите «Подтвердить». Найти ИНН можно перейдя по <u>гиперссылке</u>.

| III.                | . Образовательное учреждение         |      |
|---------------------|--------------------------------------|------|
| Введите ИН          | Н вашего образовательного учреждения | в РФ |
| ИНН школы           | Подтвердить                          |      |
| Мое образовательное | е учреждение не находится в РФ       |      |

После этого высветиться полное название вашего образовательного учреждения. Если вы ошиблись и ввели ИНН другой организации, то просто нажмите кнопку **«Изменить».** 

Если ваше образовательное учреждение не находится в РФ, то нажмите галочку в соответствующем окне и введите полное наименование вашей образовательной организации (без сокращений) самостоятельно.

| III. Образовательное учреждение |                                   |        |  |  |
|---------------------------------|-----------------------------------|--------|--|--|
| Введите ИНН в                   | зашего образовательного учреждени | я в РФ |  |  |
| ИНН школы                       | Подтвердить                       | $\sim$ |  |  |
| Мое образовательное у           | чреждение не находится в РФ       |        |  |  |
| Введите полное название         | е вашего образовательного учре    | ждения |  |  |

- Далее необходимо заполнить поле «Гражданство».
  Если вы являетесь гражданином РФ, то вам также необходимо заполнить поле «СНИЛС». Если у вас его нет, необходимо обратиться в МФЦ для его получения.
- 10) Укажите, будите ли вы сдавать ЕГЭ в этом году. Для этого нажмите на кнопку «Да» или «Нет».

| IV. Другие данные               |                        |            |  |  |
|---------------------------------|------------------------|------------|--|--|
| Гражданство                     | Россия ~               |            |  |  |
| СНИЛС                           | XXX-XXX-XXX XX         |            |  |  |
| У меня нет СНИЛС                |                        |            |  |  |
| Буду сдавать ЕГЭ в этом<br>году | Да Нет                 |            |  |  |
| ⑦ Заявка на ручно               | е подтверждение данных | Продолжить |  |  |

11) Когда вы заполните все поля, кнопка «Продолжить» станет зеленой.

12) Далее вам небходимо выбрать точку проведения олимпиады, в которой вы будете её писать. Для этого нажмите на кнопку **«Выбор точки проведения»**.

| Регистрация на предметы |       |                        |  |  |
|-------------------------|-------|------------------------|--|--|
| Предмет                 | Класс | Выбор точки проведения |  |  |
| Математика              | 11    | Выбор точки проведения |  |  |

13) В открывшемся списке выберете одну из точек и нажмите на кнопку **«Выбрать»**.

|                                                                                                    | Математика 11: список точек проведения |                                                                                                    |                           |               |         |  |
|----------------------------------------------------------------------------------------------------|----------------------------------------|----------------------------------------------------------------------------------------------------|---------------------------|---------------|---------|--|
| Р Поиск по                                                                                            | названию/горс                          | ду/адресу                                                                                                    |                           |               |         |  |
| Название                                                                                              | Город                                  | Адрес                                                                                                    | Начало (местное<br>время) | Начало<br>MSK | Выбрать |  |
|                                                                                                    |                                        | Математика 11: запись в ВГУИТ                                                                                    |                           |               |         |  |
|                                                                                                    |                                        | Загрузите пожалуйста подписанную анкету.<br>Только после загрузки и проверки анкеты ваша регистрация будет подте | зерждена.                 |               |         |  |
|                                                                                                    |                                        | Скачать анкету                                                                                                   | Загрузить анкету          |               |         |  |
| Данную анкету обязательно необходимо принести на олимпиаду.<br>Без анкеты вос не пустят на олимпиаду! |                                        |                                                                                                    |                           |               |         |  |

14) Скачайте анкету участника, распечатайте и заполните её. После этого необходимо загрузить анкету на сайт. Регистрация на предмет считается пройденной, только после успешной загрузки анкеты участника на сайт!

Не выбрасывайте анкету! Её нужно иметь при себе при написании олимпиады.

15) Если вы пишете олимпиаду по нескольким предметам, то не забудьте выбрать точку проведения для каждого из них.

Готово! Вы зарегистрировались на заключительный этап.

Если вы хотите изменить точку проведения, то нажмите на кнопку «**Изменить**». В этом случае вам будет необходимо скачать и загрузить анкету еще раз.

| Регистрация на предметы              |                                                                  |            |                                   |                            |  |
|--------------------------------------|------------------------------------------------------------------|------------|-----------------------------------|----------------------------|--|
| Предмет Класс Выбор точки проведения |                                                                  |            |                                   |                            |  |
| Математика 11                        | ВГУИТ<br>19.02 10:00 по местному времени<br>(19.02 10:00 по MSK) | г. Воронеж | г Воронеж, Проспект Револции 19 ♀ | Изменить<br>Форма анкеты С |  |